# 証明書無料発行のご案内

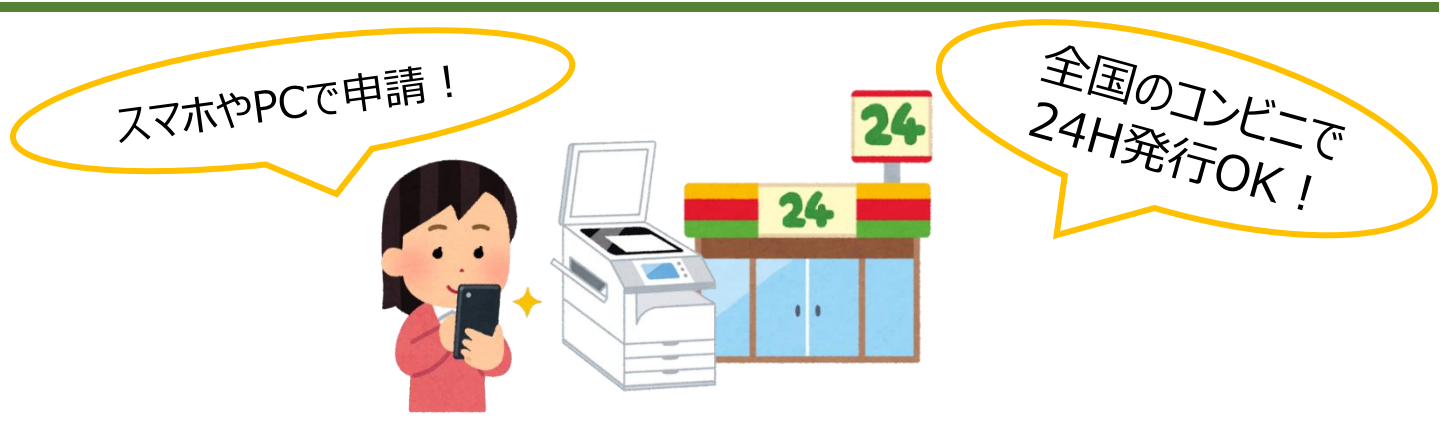

## 無料発行利用可能期間

# 2025年3月24日(月)~3月31日(月)

## 1 通無料対象証明書

●卒業(修了)証明書 ●成績証明書(後期成績入)

#### 発行手数料

●各1通まで無料 ※別途印刷代はかかります。 ※2通目以降は有料です。

## 申請方法

大学HPから在学生としてログイン サイトにアクセスしてください。

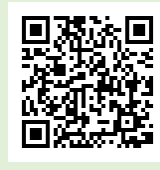

#### 4月1日以降について

4月1日以降に証明書オンライン申請 サービスを利用する場合は、卒業生と して利用することになります。まずは初 回利用申請を行ってください。詳細は 大学HPの証明書発行(卒業生)ペー ジをご覧ください。

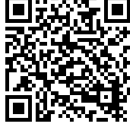

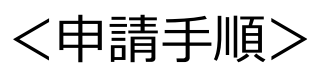

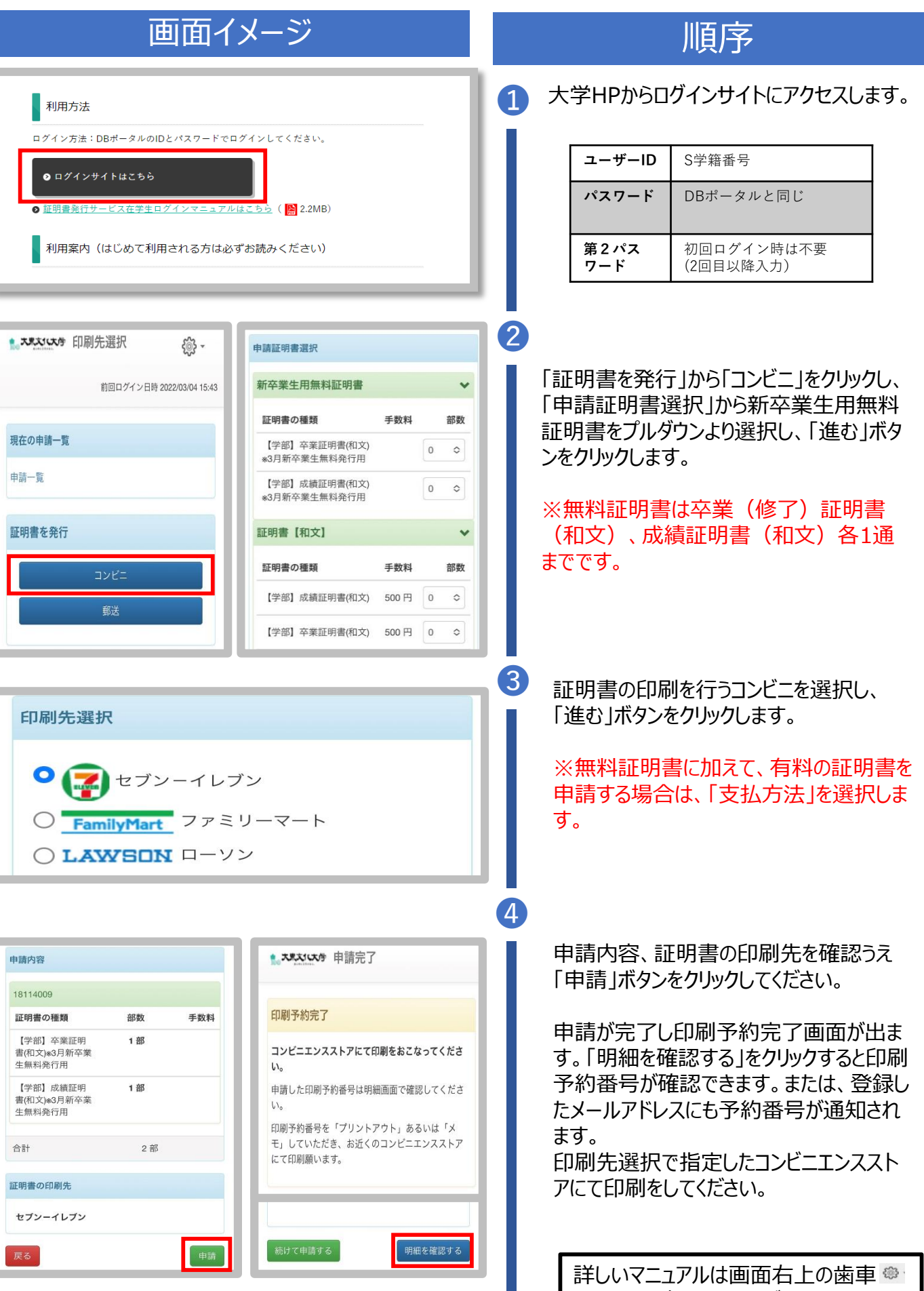

マークから確認することができます。